# manaba course 学生用マニュアル

(テキスト科目:レポート提出・評価確認)

《Ver.2.0》

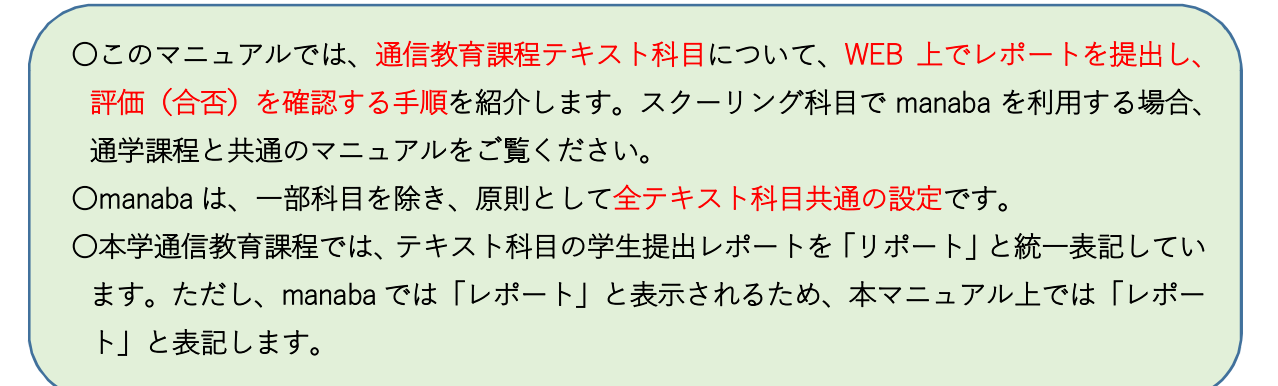

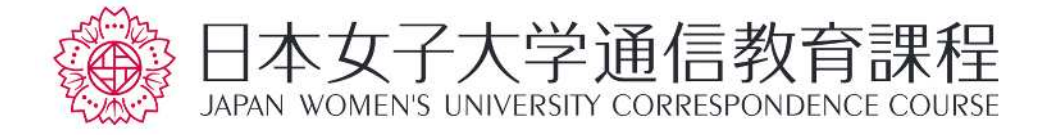

#### はじめに

日本女子大学通信教育課程では、課程設置認可当時より、紙媒体でのレポートのみ 受け付けてまいりましたが、ICT 技術を導入し、学生・教員の利便性向上を図ること になりました。

通学課程で導入済のLMS【manaba】を、通信教育課程テキスト科目のレポート処理(提出~受付~添削~評価~成績公開)について導入し、2020年度より運用開始いたします。

なお、通信教育課程におけるレポートは科目修了試験の受験要件であり、慎重かつ 正確な運用が求められます。このため、manabaを利用するテキスト科目について は、全科目の設定を統一し、同一手順による運用を実施します。

manaba 公式の「学生用マニュアル」に記載された機能の一部を割愛し、通信教育 課程の運用手順を補足した「通信教育課程学生用マニュアル(以下、「通信・学生マ ニュアル」)」を作成しました。テキスト科目のレポート提出で manaba を利用する学 生は、必ずこの「通信・学生マニュアル」に目をとおしてください。

2020年4月 日本女子大学通信教育課程

# I. 基本編

| 1 | manaba を利用した場合のレポート提出~添削~評価の流れ図 | • 4 |
|---|---------------------------------|-----|
| 2 | LMS【manaba】について                 | .5  |
| 3 | レポートの評価について                     | .7  |
| 4 | 補足(コピペ判定支援ソフト「コピペルナー」導入について)    | .8  |
| 5 | お問合せ先                           | .9  |

# II. 操作編

| 1 | はじめに                                                  | .11 |
|---|-------------------------------------------------------|-----|
| 2 | コースとは                                                 | .13 |
| 3 | $ u \downarrow \downarrow \downarrow \downarrow -  u$ | .14 |
| 4 | 成績                                                    | .17 |
| 5 | コースコンテンツ                                              | .17 |
| 6 | ポートフォリオ・・・・・                                          | .18 |

# I.基本編

## 1. manabaを利用した場合のレポート提出~添削~評価の流れ図

R…レポート

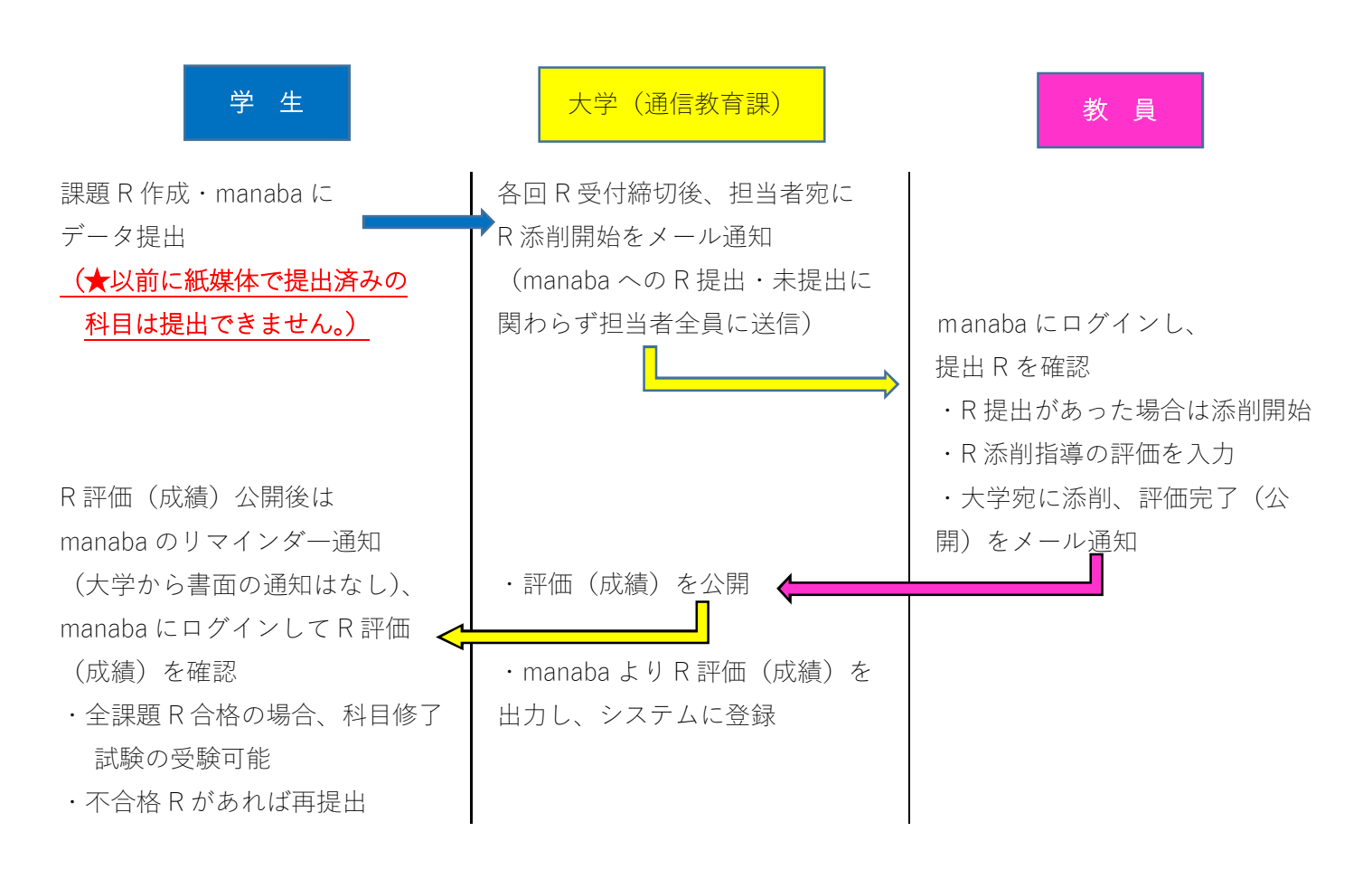

 ★受付できるのは(以前に紙媒体で提出されたことがない)新規レポートのみです。以前に 紙媒体で提出済みの科目レポートは manaba にデータが存在しないため、添削上の問題が 生じます。このため、以前に紙媒体で提出されたレポートが manaba に提出された場合、 その合格・不合格を問わず、不備レポート(p.7 参照)になります。
 ★manaba に提出して不合格となった場合の再提出レポートは、manaba に提出可能です (p.16 参照)。manaba のデータレポートと紙媒体レポートの混在は認めません。

## 2. LMS [manaba] について

#### (1) 概要

manaba は、学生の学修成果をクラウド環境上に蓄積できる LMS (Learning Management System)です。学内・ 自宅を問わず、インターネット環境があれば利用が可能です。

manaba 上では、レポートの提出、テスト・アンケートの回答、資料の閲覧等を行うことができます。ただし 通信教育課程では、テキスト科目について、原則としてレポート(成績を含む)以外は使用しません。

授業科目(コース)の利用については、科目の特性や教育効果の観点から、年度ごとに科目担当者が判断し、 許可された科目について提供されます。学生の利用開始は例年4月中旬頃の予定です。

#### (2) 基本画面

ログイン後、「マイページ」にコース一覧として科目名(履修登録許可された科目のうち、manaba が利用でき る科目のみ)が表示されます。表示がない科目は、manaba でのリポート提出はできません。

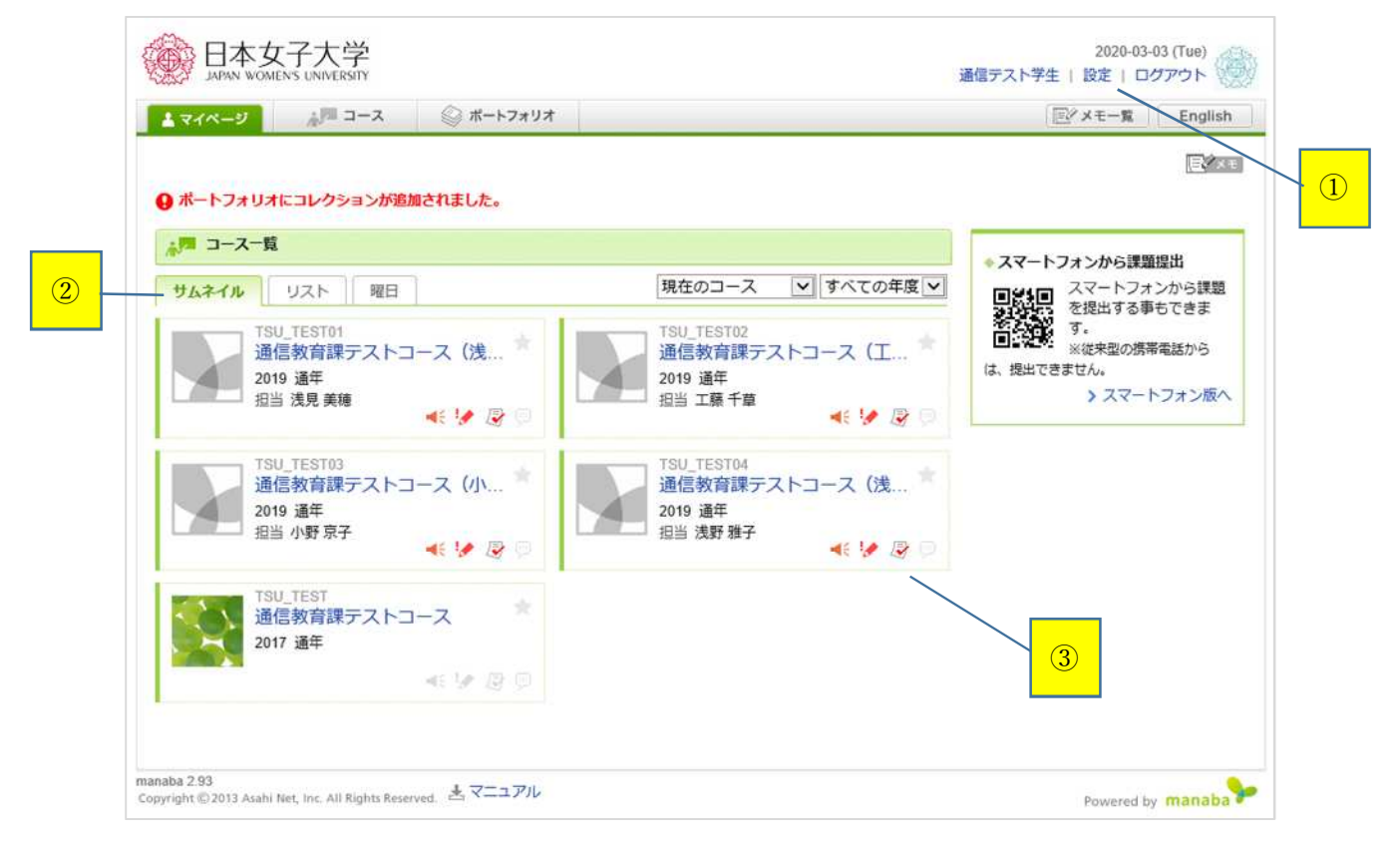

①設定⇒p.12 参照

<mark>②</mark>コース一覧⇒p.13 参照 <mark>③</mark>コースニュース⇒p.13 参照

レポート提出をしたい科目名をクリックし、基本画面(下図)が表示されることを確認してください。

| L マイページ 🦓 コース 💿 ボートフォリオ                       | 2 3                | 同ダメモー覧 目         |
|-----------------------------------------------|--------------------|------------------|
| TSU_TEST<br>通信教育課テストコース                       |                    | 担当教員:<br>2017 通年 |
| 小テスト アンケート レポート プロ5                           | ジェクト 成績            | ₽◎ 掲示板 斗 コースコンテン |
|                                               | 🥮 スレッド (更新順)       | スレッド             |
| ・ 2019年度リポート受付について     2019       (4)     (4) | -03-22 スレッドはありません。 | > スレッ            |
| > コースニュー                                      | ス-覧                |                  |
| ロロコンテンツ (更新順)                                 |                    |                  |
| リポート用紙フォ<br>2020-01-07 14:39<br>⑤             |                    | >コンテン!           |
|                                               |                    | l                |
|                                               |                    |                  |

①レポート⇒p.14 参照
 ②ポートフォリオ⇒p.18 参照
 ③成績⇒p.17 参照
 ④コースニュース⇒p.13 参照
 ⑤コンテンツ⇒p.17 参照

### (3) 公式「学生用マニュアル」と比較した使用機能確認表

| Contents<br>(大項目のみ)             | 通信での<br>使用 | 備考(機能の概要など)                 | 本マニュアル<br>参照ページ |
|---------------------------------|------------|-----------------------------|-----------------|
| 1. はじめに                         | 0          | ログイン、リマインダ設定など              | 11-12           |
| 2. コースとは                        | 0          | コース(科目)確認など                 | 13              |
| 3.小テスト                          | ×          | 通信教育課程テキスト科目では使用しません        |                 |
| 4. アンケート                        | ×          | 通信教育課程テキスト科目では使用しません        |                 |
| 5. レポート                         | O          | レポートの提出(通信教育課程で統一した設定・運用)   | 14-16           |
| 6. プロジェクト                       | ×          | 通信教育課程テキスト科目では使用しません        |                 |
| 7. 成績                           | O          | レポートの成績確認(通信教育課程で統一した設定・運用) | 17              |
| 8. 揭示板                          | ×          | 通信教育課程テキスト科目では使用しません        |                 |
| 9. コースコンテンツ                     | O          | リポート用紙フォーマット(見本含む)          | 17              |
| 10. ポートフォリオ                     | 0          | 提出レポートの蓄積・添削コメント閲覧          | 18              |
| 11. スマートフォン・従来型<br>携帯電話で利用できる機能 | ×          | スマートフォンでは機能制限あり             |                 |

## 3. レポートの評価について

紙媒体のレポートと同様、課題ごとの評価(5段階評価)および、科目修了試験受験資格に関わる科目としての総合判定(合・不の判定)を manaba 上で通知します。評価は「成績」「ポートフォリオ」で確認できます。

#### (1) 課題ごとの評価 → 「講評」欄に [A+~F] が表示

| A+ | (100~90 点) |               |
|----|------------|---------------|
| А  | (89~80点)   | △枚            |
| В  | (79~70点)   |               |
| С  | (69~60点)   |               |
| F  | (59 点以下)   | 不合格 → レポート再提出 |

(2) 科目としての総合評価 →「評価」欄に [合格/不合格] が表示

| <mark>合格</mark> (提出した全課題が合格した場合)      | 試験の受験条件を充足する  |
|---------------------------------------|---------------|
| <b>不合格</b> (提出した課題のうち、1課題でも不合格となった場合) | 試験の受験条件を充足しない |

(3)不備レポートの扱いについて(不受理通知)

紙媒体でレポートを提出する場合、通信教育課で形式的な要件を確認し、受付できない不備レポートは教員に 添削依頼をせず、事務から学生へ返却しています。manaba でのレポート受付では、通信教育課が形式的要件を 確認できません。このため、科目担当者が形式的要件を確認します。

<u>下表の「受付できない理由」の不備レポートは添削を行わず、[課題ごとの評価]には該当する「学生通知コー</u> ド」が、[科目としての総合評価]には「不合格」が、学生に通知されます。

また、受付できるのは(以前に紙媒体で提出されたことがない)新規レポートのみです。以前に紙媒体で提出 されたレポートが manaba に提出された場合、その合格・不合格を問わず、下記②③に該当する不備レポートに なります。

|   | 受付できない理由                        | 学生通知コード<br>(半角アルファベット2文字) |
|---|---------------------------------|---------------------------|
| 1 | 科目間違い。                          | XX (エックス・エックス)            |
| 2 | すでに合格済み。                        | XP(エックス・ピー)               |
| 3 | 課題数不足(指定された課題数に満たない場合)。         | XE (エックス・イー)              |
| 4 | 課題数超過(指定された課題数を超えて解答した場合)。      | XF (エックス・エフ)              |
| 5 | 課題選択の間違い。                       | XS (エックス・エス)              |
| 6 | 今年度以外の課題選択。                     | XY(エックス・ワイ)               |
| 7 | レポート評価についてのお願いなど解答以外のことが書かれている。 | XO (エックス・オー)              |
| 8 | フォーマット(書式)に重大な誤り・不備がある。         | XN (エックス・エヌ)              |

## 4. 補足(コピペ判定支援ソフト「コピペルナー」導入について)

レポート作成にあたり、コピペ(コピー&ペースト)行為が問題となっています。

インターネットをはじめとした ICT 技術が伸展した現在、コンピュータ上でデータをコピーし、そのデー タを自己の情報として不当に複製することが、非常に容易にできてしまいます。

LSM【manaba】によって、手書きではないレポートの提出が可能となりますが、「コピペが容易になるのではないか」との懸念が寄せられました。

他人の著作物を不正に複製して使用することは違法行為(著作権侵害)であり、刑事罰や民事責任を問われるおそれがあります。また、教育機関の責任からも、コピペ行為は看過できません。

そこで、株式会社アンクのコピペ判定ソフト「コピペルナーV5」(クライアント版)を導入しました。 ≪製品 URL <u>http://www.ank.co.jp/works/products/copypelna/Client/</u> ≫

このソフトでは、インターネット上の文書、または手元に登録済みの文献・レポートの中から、コピペと 思われる部分を自動的に検出・表示することが可能です。同ソフトは現在 610 校以上の教育機関で導入済 であり、官公庁や一般企業での導入も増えています。

学生の皆さんは、安易なコピペ行為をしないよう気を付けましょう。

## 5. お問合せ先

- システム担当 電子メール <u>n-mail@atlas.jwu.ac.jp</u> 電 話 03-5981-3216
- リポート担当 電子メール <u>n-question@atlas.jwu.ac.jp</u> 電 話 03-5981-3205

〒112-8679

東京都文京区目白台 2-8-1 日本女子大学 通信教育課 (目白キャンパス 百年館高層棟 3 階)

開室時間(窓口·電話) 平日 9:00~16:30/土曜 9:00~11:30

# II.操作編

# 1 はじめに (1-1 ログイン)

## ログインする

- 1. ID とパスワードを入力して、ログインします。 URL https://manaba.jwu.ac.jp/ct/login
- 2. 原則として、ID は学籍番号(8桁数字)を、パスワ ードは@SS アカウントのパスワードを使用します。
- manaba は、以下の OS・ブラウザに対応していま す(最新版がサポート対象)。
- <Windows>

Google Chrome / Mozilla Firefox / Internet Explorer / Microsoft Edge 79 以降

< Macintosh >

Safari / Mozilla Firefox

スマホ (iOS や Android) でもログイン可能ですが、
 機能制限があります。レポート提出・添削にあたっては、PC での利用を推奨します。

## 管理者からのお知らせ

- ログインページやログイン後のマイページには、シ ステムメンテナンスなど、管理者からのお知らせが 配信される場合があります。
- 2. manaba は本学通学課程で広く使用されているため、 通信教育課程に関係ないお知らせが配信されるこ ともあります。

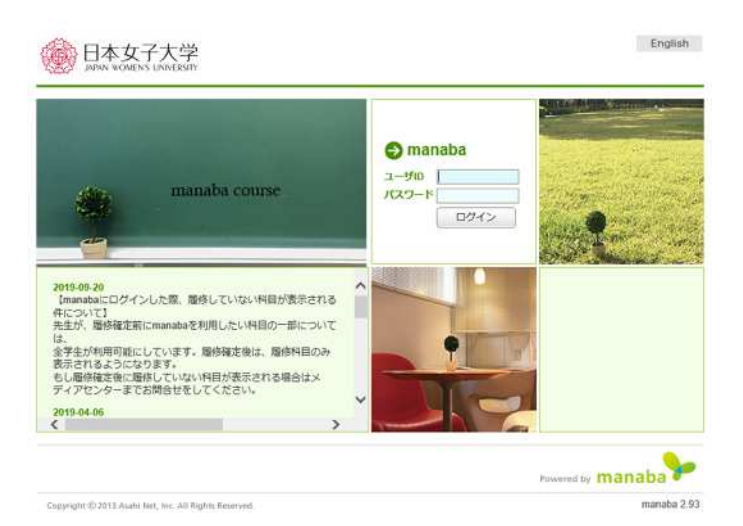

# 1 はじめに(1-2 各種設定)

### 各種設定をする

manaba に最初にログインしたら、以下の設定を行ってください。

<リマインダ設定>

- リマインダとは、manaba に新しいお知らせがあった場合に、それらの更新情報をユーザが登録しているメールアドレス宛に送信する機能です。
- 2. 画面右上の [設定] をクリックし、[リマインダ設 定] を選択します。
- [基本設定]では、manaba からのリマインダを「受 信する」を選択し、メールアドレスを入力してくだ さい。
- 【個別設定】では、コースニュースを「受信する」、
   新規課題告知を「受信する」、提出物へのコメントを
   「受信する」に設定してください。その他(コース
   掲示板とプロジェクト掲示板)は、通信教育課程コースでは使用しないため、設定不要です。
- 5. [保存して、テストメールを送信] をクリックする と、登録したメールアドレスにリマインダーメール が送信されるか確認することができます。

<プロフィール設定>

特に設定は不要です。

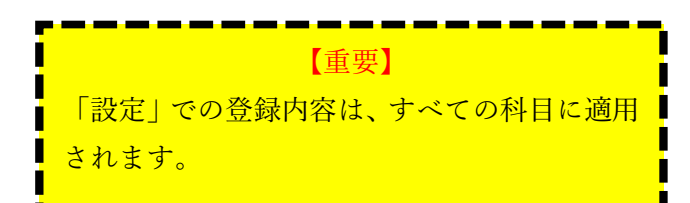

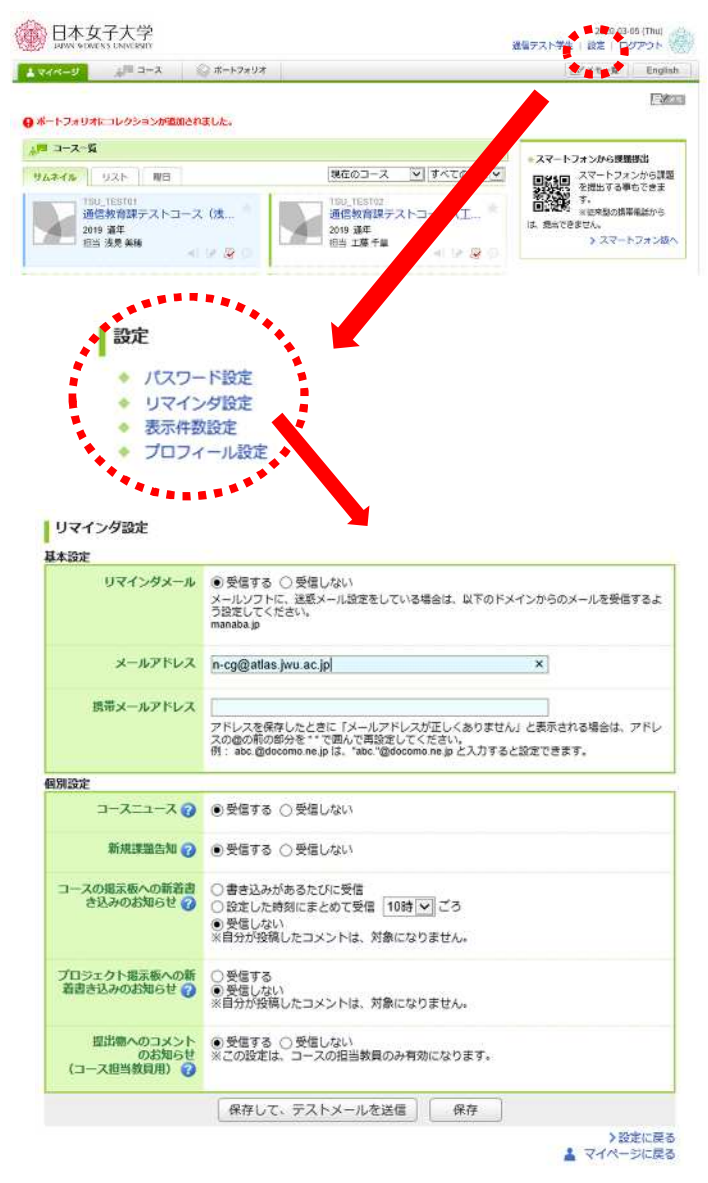

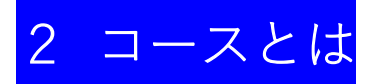

コース(授業)ごとに、レポートに関するお知らせを 確認したり、レポート課題を提出できます。通信教育課 程のテキスト科目では、レポート以外(小テスト、アン ケート、掲示板、プロジェクト)は使用しません。

## 登録コースを確認する

- manaba には年度ごとに履修登録した科目のコース が表示されます(レポート提出が認められていない 科目は表示されません)。
- 2. コース表示を切り替えることで、当該年度以前にコ ースを担当していた場合、過去のコースも表示され ます。

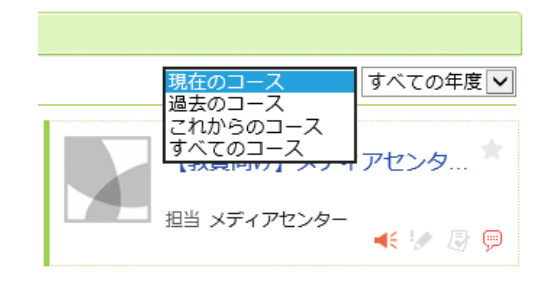

## コースニュースを確認する

教員または通信教育課からのお知らせは、「コース ニュース」で確認できます。[コースニュース一覧] をクリックして、確認してみましょう。

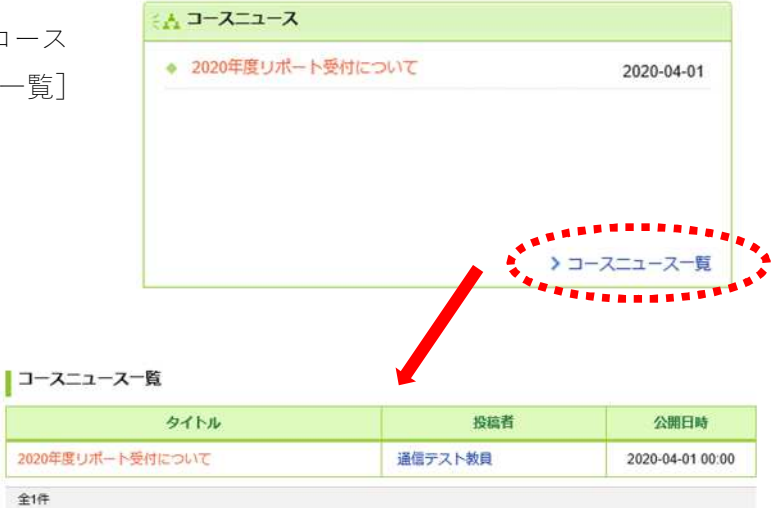

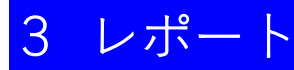

## レポートの提出方法

- 通信教育課程では、学生の提出レポートの種類は [ファイル送信レポート]のみです。なお、一部の 科目を除き、「Word」または「PDF」ファイル形式以 外のレポート提出は認めていません。
- 2. レポート一覧画面から提出回のレポートタイトル <</li>
   を選択します。レポートタイトルは [受付回数(受付期間)]です。受付期間中のレポートのみ赤字で [受付中]と表示されます
- [参照]をクリックして提出するファイルを選択し、
   [アップロード]をクリックします。この時点では、
   まだ提出は完了していません。
- 複数のファイルを提出する場合には、3を繰り返します。なお、10~20ものファイルを提出する場合は、 zipファイルに圧縮して提出してください(次ページ 参照)。
- 5. すべてのファイルをアップロードしたら、提出する ファイルを確認して[提出]をクリックします。

#### ●レポートの共通設定について

- 受付開始初日の時間は「0時00分」、受付終了日の時間は「16時30分」です。各回最終日の16時 30分~23時59分まで、レポート提出はできません。
- 2. 学生はいったんレポートを [提出] した場合、同じ 受付期間内に再提出することはできません。誤って 複数課題の一部のみ [提出] しないよう注意してく ださい (次ページ 【重要】参照)。
- 複数課題のレポートは、全課題一括して提出した場合のみ添削対象です。一部の課題のみ提出した場合、
   受付できないレポートとして通知されます。
- 【課題に関する説明】は、全科目共通の内容です。
   科目ごとの課題の注意や指定は冊子版の『リポート
   課題集』で確認してください。
- 5. 提出課題のファイル名は、原則「課題名」(課題1、 課題2など)としてください。
- 6. 提出できるファイルの上限は 50MB です。画像など

   日本女子大学通信教育課程 manaba couse 学生用マニュアル

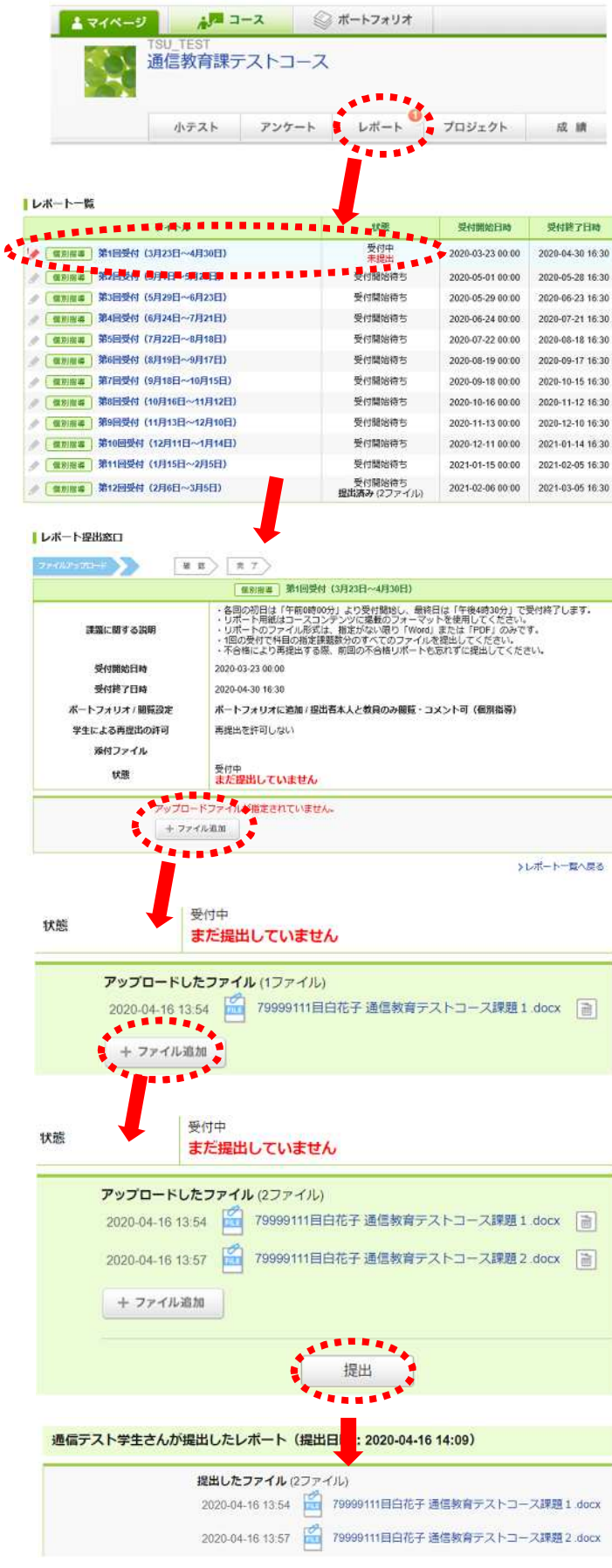

を貼付する場合は注意してください。

- レポート提出が完了した場合、マイページの[提出 記録]に表示されます。
- 8. 課題レポート以外の提出物は、原則、評価対象外で す。図表や写真等はレポートにまとめてください。
- 複数の課題は一つのファイルにまとめず、必ず課題 ごとファイルを分けて提出してください。それぞれ に科目名・リポート番号・課題番号、学籍番号・氏 名を記載すること。

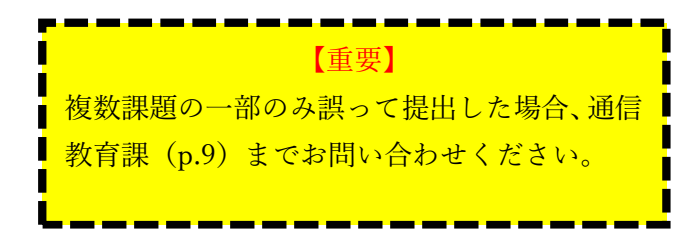

#### <zip ファイルへの圧縮について>

同じ課題番号で複数のレポートをまとめて提出する 場合、ファイルを一つのフォルダにまとめ、zipファイ ルに圧縮して提出することができます。

以下、Windows10 での zip ファイル作成手順を紹介 します。

- 1. 新規フォルダを作成し、「課題1」などの名前をつ けます。
- 2. フォルダに課題のファイルをまとめて保存します。
- 3. フォルダを選択し、右クリックして表示されたメニ ューから [送る] → [圧縮(zip 形式)フォルダー)] を選択してください。
- 4. 拡張子が zip の圧縮ファイルが作成されます。
- 5. zip ファイル作成時に解凍パスワードは不要です。

| 4/16 | 14:09                   |
|------|-------------------------|
|      | 三,第1回受付(3月23日~4月        |
|      | [通信教育課テストコース]           |
|      | A set of set of the set |

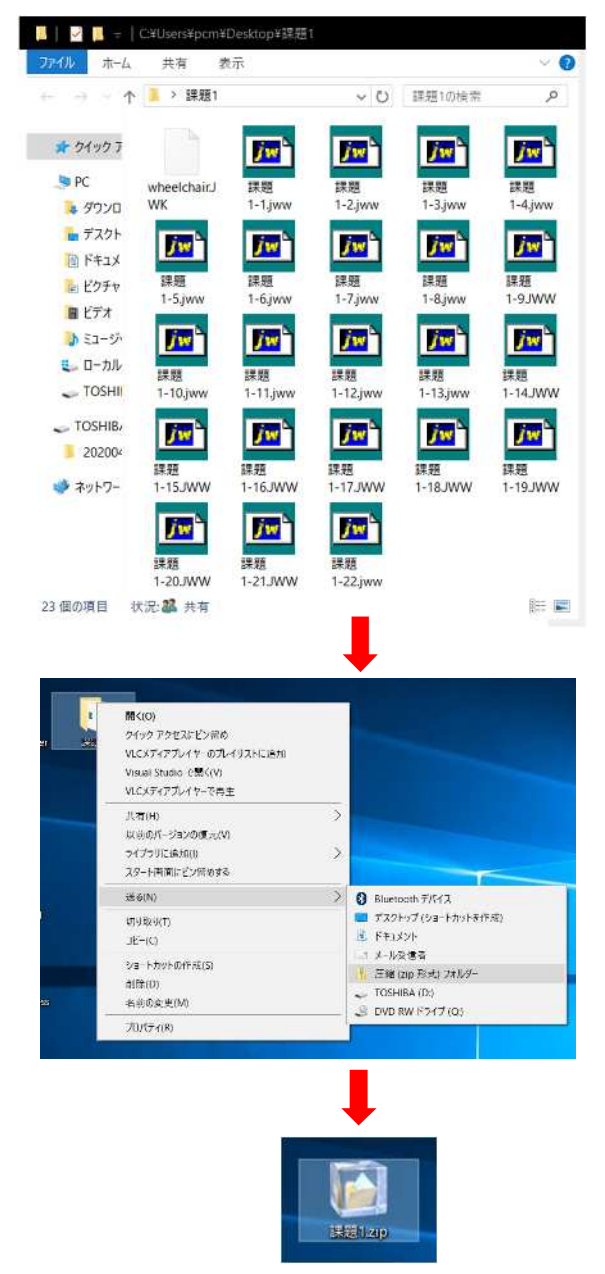

不合格レポート再提出上の注意

- 不合格となった課題は、再提出レポートを作成・提 出してください。不合格レポートとして受付できる のは、紙媒体と同様、初回提出年度の次の年度まで の2年度間です。なお、紙媒体と同様、合格した課 題は再度作成・提出する必要はありません。また、 紙媒体と異なり、再提出時に過去の不合格レポート を添付し直す必要はありません。
- 再提出レポートは、課題番号の後に赤字で「(再提出)」と記載してください。コースコンテンツに見本 を掲載しています。
- 再提出レポートのみをアップロードして登録 (p.14 参照)後、「レポート提出窓口」画面の右下 [コメン トを書く]をクリックします。
- 4. [標題]は「再提出レポート」とし、コメントに不 合格課題及び合格課題の簡単な情報を記入します (例:課題1のみ 2020 年度第2回受付で不合格の ため再提出。課題2は 2020 年度第2回受付で合格 済み)。
- 5. [プレビュー] をクリックして、記載内容に間違い がなければ、[投稿] をクリックしてください。

| 【重要】                  |
|-----------------------|
| 再提出リポートでは、添削者が不合格課題の添 |
| 削履歴を参照する必要があります。      |
| コメントに不合格課題及び合格課題の情報を  |
| 正しく記入して投稿してください。      |
|                       |
|                       |

| 科目名:通信教育テスト科目            |                         |
|--------------------------|-------------------------|
| リボート番号:000               |                         |
| 課題番号 1 (再提出)             |                         |
| A A A A A A              | 学籍番号: 7999911           |
|                          | 氏名:目白花子                 |
| ビデオを使うと、伝えたい内容を明確に表現できま  | す。[オンライン ビデオ] をクリックすると、 |
| 追加したいビデオを、それに応じた埋め込みコードの | 形式で貼り付けできるようになります。キーワ   |
| ードを入力して、文書に最適なビデオをオンラインで | 検索することもできます。            |

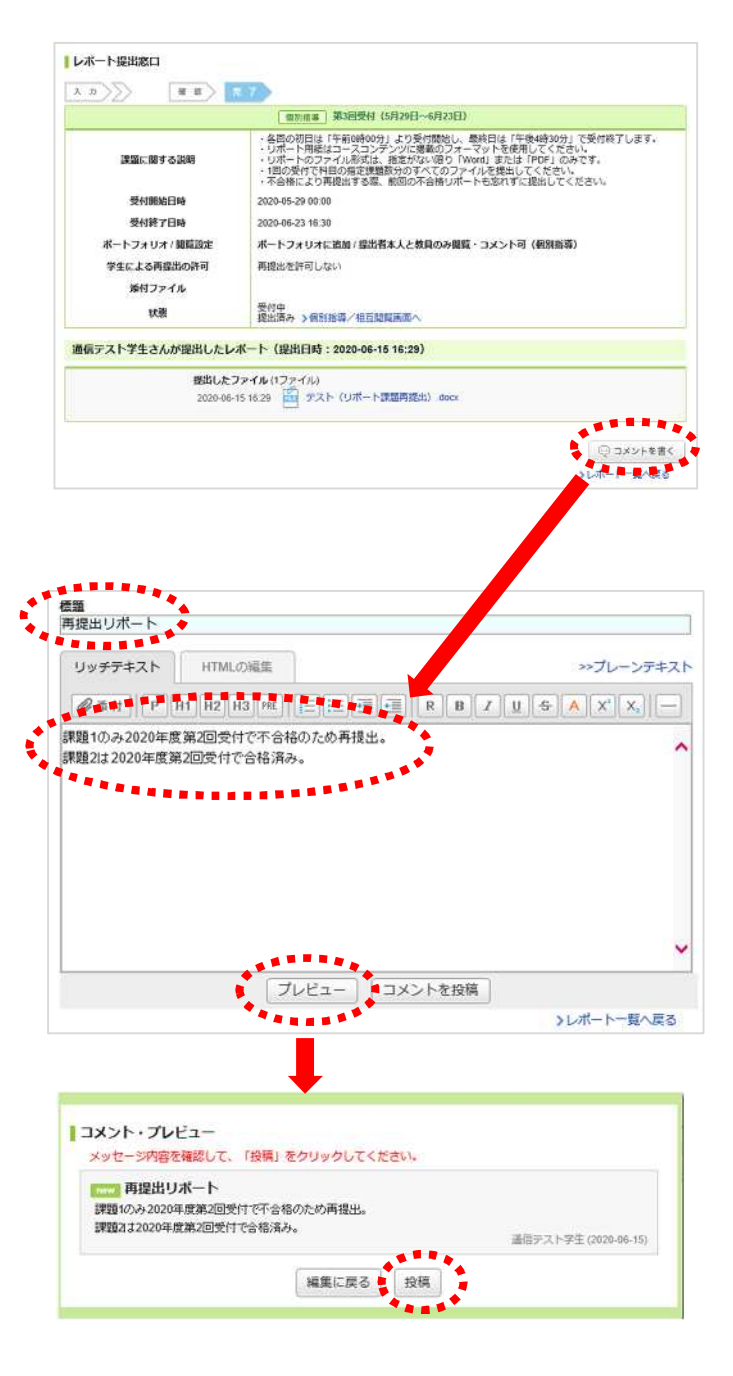

成績

## 成績の確認

「レポート」の成績評価を確認できます。

[成績]をクリックすると、各課題の合否結果、評価、 コメントが表示されます。

ただし、レポート評価では素点をつけないため、平均 点、最低点、最高点、標準偏差などは表示されません。

また、科目によって成績の公開日は異なります。公開 のお知らせがメールに届くよう、リマインダ設定をし ておいてください。

| 成績  | 下位 << ボジション >> 上位        |
|-----|--------------------------|
| 不合格 |                          |
|     | 成績23億日時 2020-03-02 11 02 |
|     |                          |
| 合格  |                          |
|     | 或積公開日時, 2020.02-11.16.54 |
|     | 成绩<br>不合格<br>合格          |

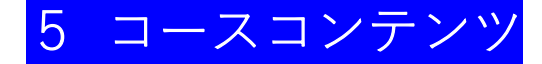

コースコンテンツには、レポート用紙のフォーマッ トや記入例のファイルが掲載されています。

このレポート用紙フォーマットをダウンロードして から課題作成に取り組んでください。

また、一部の科目では「学習の手引」や資料などを掲 載していますので、参考にしてください

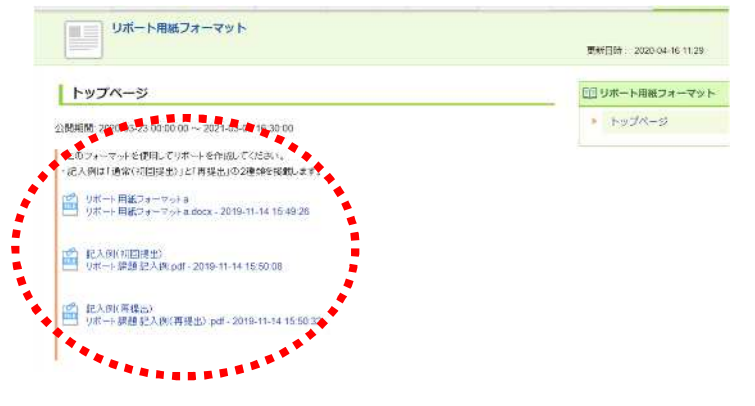

# 6 ポートフォリオ

ポートフォリオには、提出したレポート課題が保存 されます。

学生のポートフォリオは、本人と担当教員登録者(科 目担当教員、リポートインストラクター、通信教育課) のみ閲覧できます。

## ポートフォリオを確認する

- 1. [ポートフォリオ] をクリックすると、今まで蓄積 した提出物やコメントがマイポートフォリオに一覧 表示されます。
- 2. 課題のタイトルをクリックすると、提出レポートおよび教員のコメントを確認できます。
- 3. 教員は、添付ファイルでコメントする場合もありま す。

| 019年度                                                          |                                                                                                  |                  |     |
|----------------------------------------------------------------|--------------------------------------------------------------------------------------------------|------------------|-----|
| 通信教育課テストコース(浅見)                                                |                                                                                                  | 浅見 美穂            | 通年  |
| ■ 第8回受付(10月19日~11月15日):通信教育課デストコース                             |                                                                                                  | 2019-11-14 17:32 |     |
| 信教育課テストコース                                                     |                                                                                                  | 工癖 千草            | 通年  |
| 三,第8回受付(10月19)                                                 | 日~11月15日) 通信教育課テストコース                                                                            | 2019-11-14 17 32 | Q 1 |
| 信教育課テストコー夫                                                     |                                                                                                  | 小野京子             | 通年  |
| 第8回受付(10月1                                                     | ~11月15日):通信教育課テストコース                                                                             | 2019-11-14 17 33 |     |
| 信教育課テストコース                                                     | 浅野)                                                                                              | 浅野 雅子            | 通年  |
| E>第8回受付(10月1                                                   | ~11月15日) 通信教育課テストコース                                                                             | 2019-11-14 17:33 |     |
| 017年度                                                          |                                                                                                  |                  |     |
| 儒教育課テストコース                                                     |                                                                                                  |                  | 通年  |
| 📑 第1回受付(3月23                                                   | ~4月30日):通信教育課テストコース                                                                              | 2020-04-16 14:09 |     |
| ● テスト受付 (検証                                                    | :潘信教育課テストコース                                                                                     | 2020-03-02 10:40 | Q 2 |
| 第12回受付(2月6                                                     | -3月6日):遊信教育課テストコース                                                                               | 2020-02-11 11:17 |     |
|                                                                |                                                                                                  | 成績を開く (2 件       | F]  |
| <b>信テスト学生さんが</b><br>課題 1. docx - 2019-1<br>課題 2. docx - 2019-1 | <mark>混出したレポート(提出日時:2019-11</mark><br>1-14 17:32:45 - <u>戸</u> 表示<br>1-14 17:32:53 - <u>戸</u> 表示 | -14 17:32)       |     |
|                                                                |                                                                                                  |                  |     |

(2020年4月30日発行:Ver1.0)(2020年6月20日改訂:Ver1.5)(2021年4月1日改訂:Ver2.0)

通信テスト職員 -2019-11-21 16:18